| Audit of the Discharge Summary Content                                                                                                    |                                                                                                    |                                                                                                    |
|----------------------------------------------------------------------------------------------------|----------------------------------------------------------------------------------------------------|----------------------------------------------------------------------------------------------------|
| Click on the <b>Inpatient</b><br>module                                                                                                    | The Inpatient screens display                                                                                                    |                                                                                                    |
| Follow one of the required steps on the right                                                                                                    | <ul> <li>Click on View Patients</li> <li>Click on Inpatient Whit</li> </ul>                                                                                                    | <b>by Ward</b> and find your ward<br>t <b>eboard</b> and find your ward                                                                                                    |
| Select your patient from<br>the ward and click on <b>their</b><br><b>name</b> or the <b>Patient</b><br><b>Homepage</b> icon in the<br>patient banner<br>Please note that you can<br>also access the <b>Patient</b><br><b>Homepage</b> from other<br>modules, not just Inpatient<br>e.g. <b>MPI&gt;Search for Patient</b> | DOOLE, JOHN (Mr)         Image: Solution of the system of the system of |                                                                                                    |
| On the <b>Discharge</b><br>Summaries tile, select the<br>View All button                                                                                                    | View All                                                                                                    |                                                                                                    |
| Select the required<br>discharge summary and<br>click on it to see more<br>details (newest summary is<br>at the top)                                                                                                    | Proforma Name<br>Discharge Summary WEST.                                                                                                    |                                                                                                    |
| Click on the <b>View</b> button                                                                                                    | View                                                                                                    |                                                                                                    |
| Any changes that have<br>been made will show in<br><b>blue text</b><br>Click on the blue text to see                                                                                                    | Diagnoses & Procedures<br>Diagnosis LRTI<br>UTI<br>Decompensated H<br>Delirium<br>Clinical summary <u>Mr Doole was ad</u><br><u>urinary frequency</u><br><u>He was investigate</u><br>UTL as well as t                                                                                                    | IFpEF<br>Imitted with history of worsening SOB and cough. Increased<br>and urgency.<br>ad accordingly and treated with antibiotics to cover for chest and<br>treated with IV diurctics for decompensated HF. During his |
| the audit trail                                                                                                    | admission he was                                                                                                    | noticed to be confused but this improved slowly.                                                                                                    |
| You can see the change<br>history here with the<br>following columns:<br><b>Type</b>                                                                                                    | Type Value Edited Mr Doole was ac<br>and cough. Incre                                                                                                    | dmitted with history of worsening SOB<br>eased urinary frequency and urgency.                                                                                                    |
| Date/Time                                                                                                    | Date/Time                                                                                                    | Saved by                                                                                                    |
| <b>Saved by</b><br>If you select the row then<br>this will show you more                                                                                                    | 18-Jul-2024 17:16                                                                                                    | ELY-HARRIS, Marc (Mr) [Admin & Clerical]                                                                                                    |

| Audit of the Discharge Summary Content                                                                                                    |             |  |
|----------------------------------------------------------------------------------------------------|-------------|--|
| Click on the <b>Show Markup</b><br>button to see any edits in<br><b>bold text</b> relating to the<br>date/time shown (example<br>below)                                                                                                    | Show markup |  |
| Mr Doole was admitted with history of worsening SOB and cough. Increased urinary frequency and urgency. ¶<br>¶<br>He was investigated accordingly and treated with antibiotics to cover for chest and UTI, as well as treated<br>with IV diuretics for decompensated HF. During his admission he was noticed to be confused but this<br>improved slowly. |             |  |
| Click on the <b>Back</b> button to close this and go back                                                                                                    | Back        |  |